# Zakir Husain Delhi College (Evening)

# Steps for Online Fee Payment for Undergraduate Course 2<sup>nd</sup> and 3<sup>rd</sup> Year 2022-23

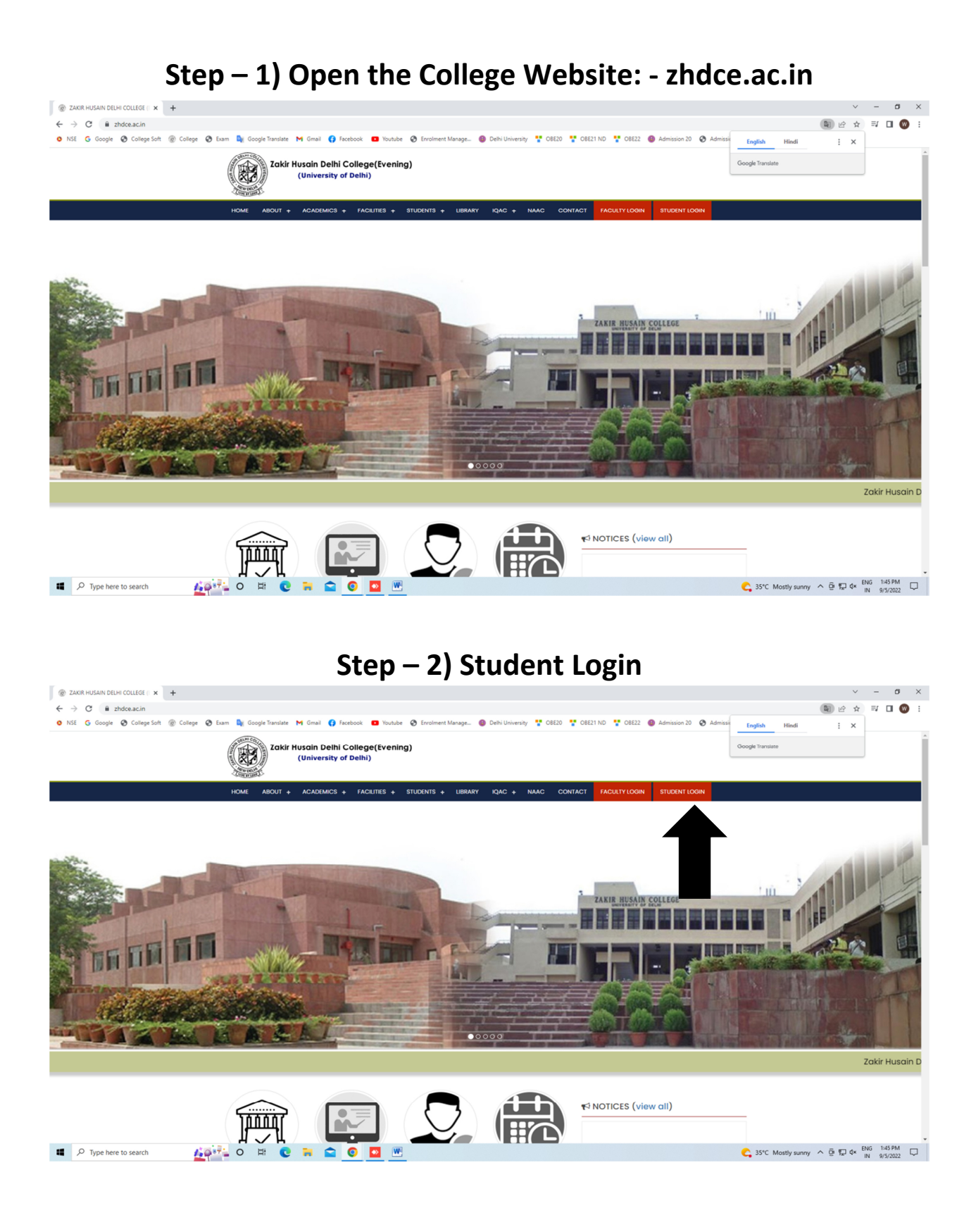

#### Step – 3) Click on Online Fee Payment for Students

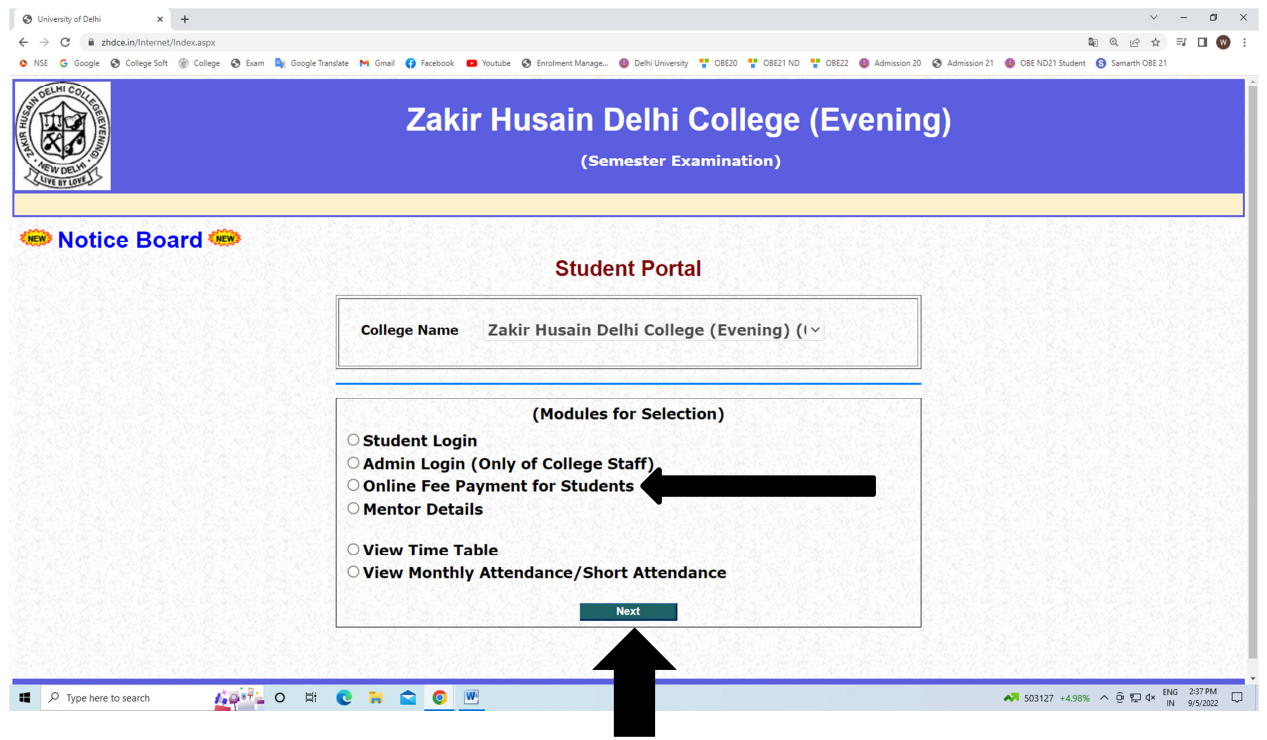

## Step – 4) Fill Your College Roll No. and Name

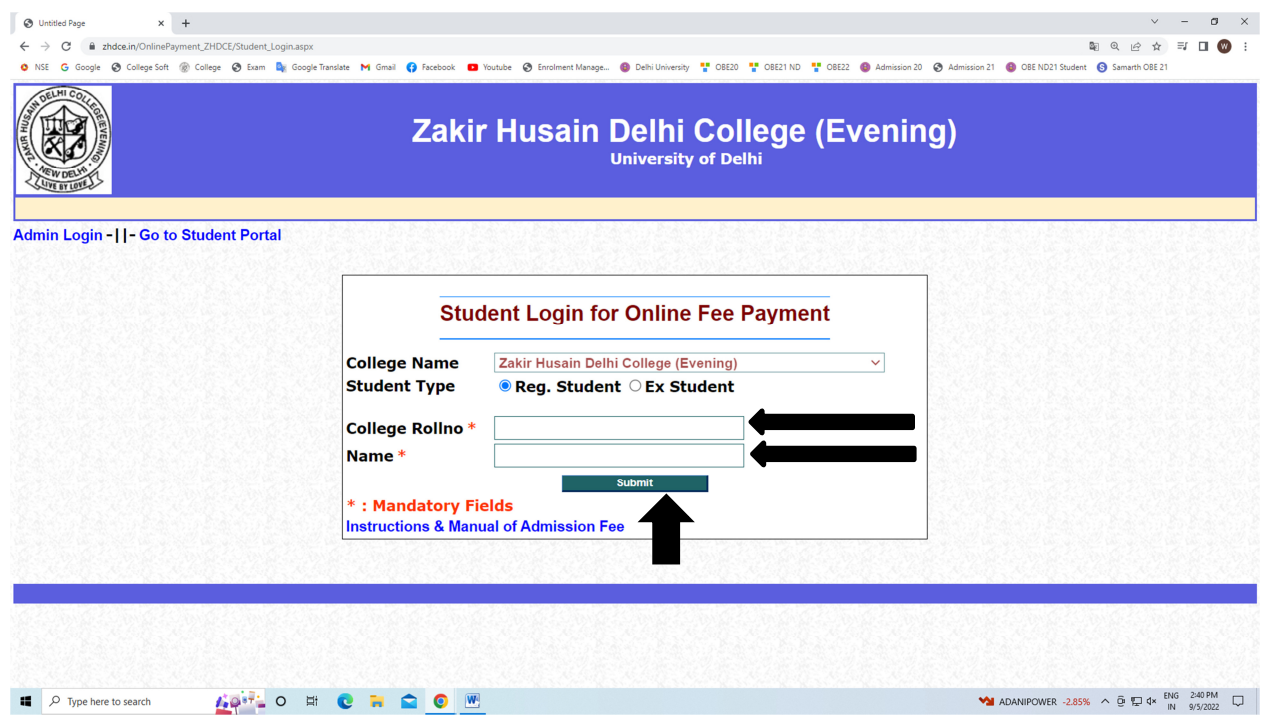

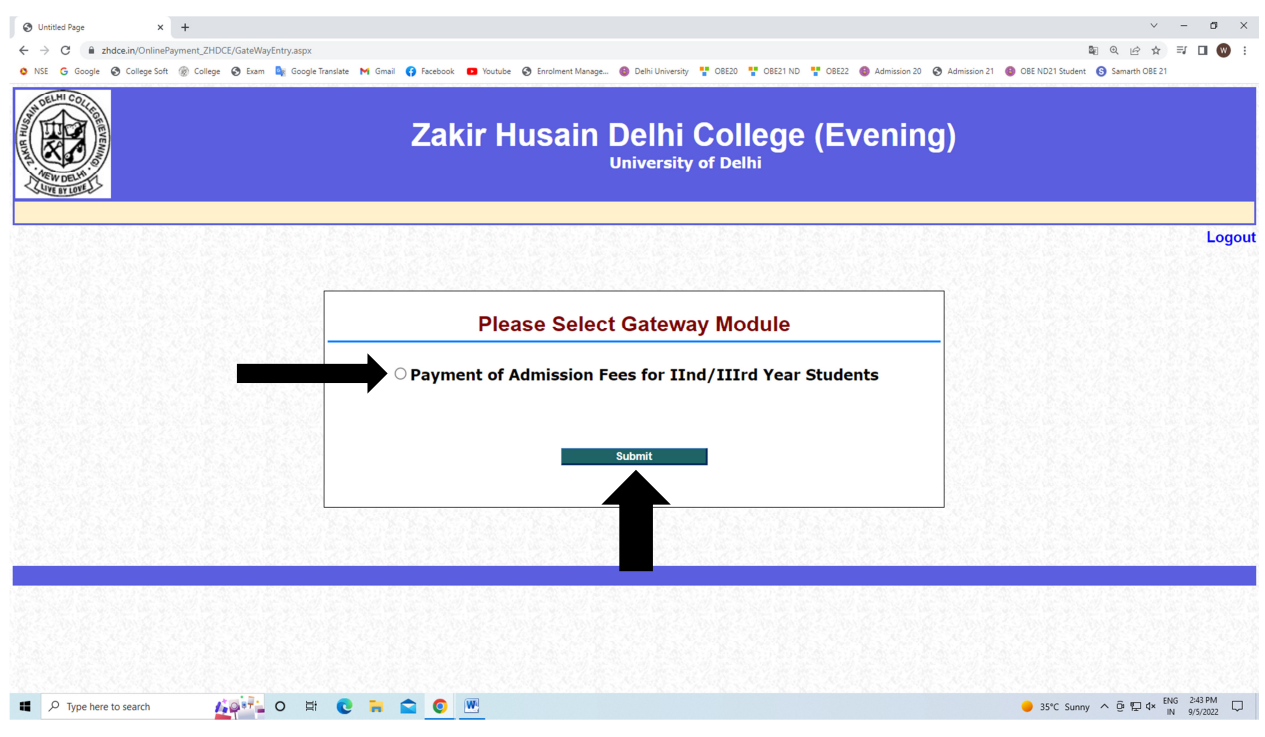

#### Step – 5) Click on Payment of Admission Fee

## Step – 6) Go to Admission Fees Menu and Click on Search Details

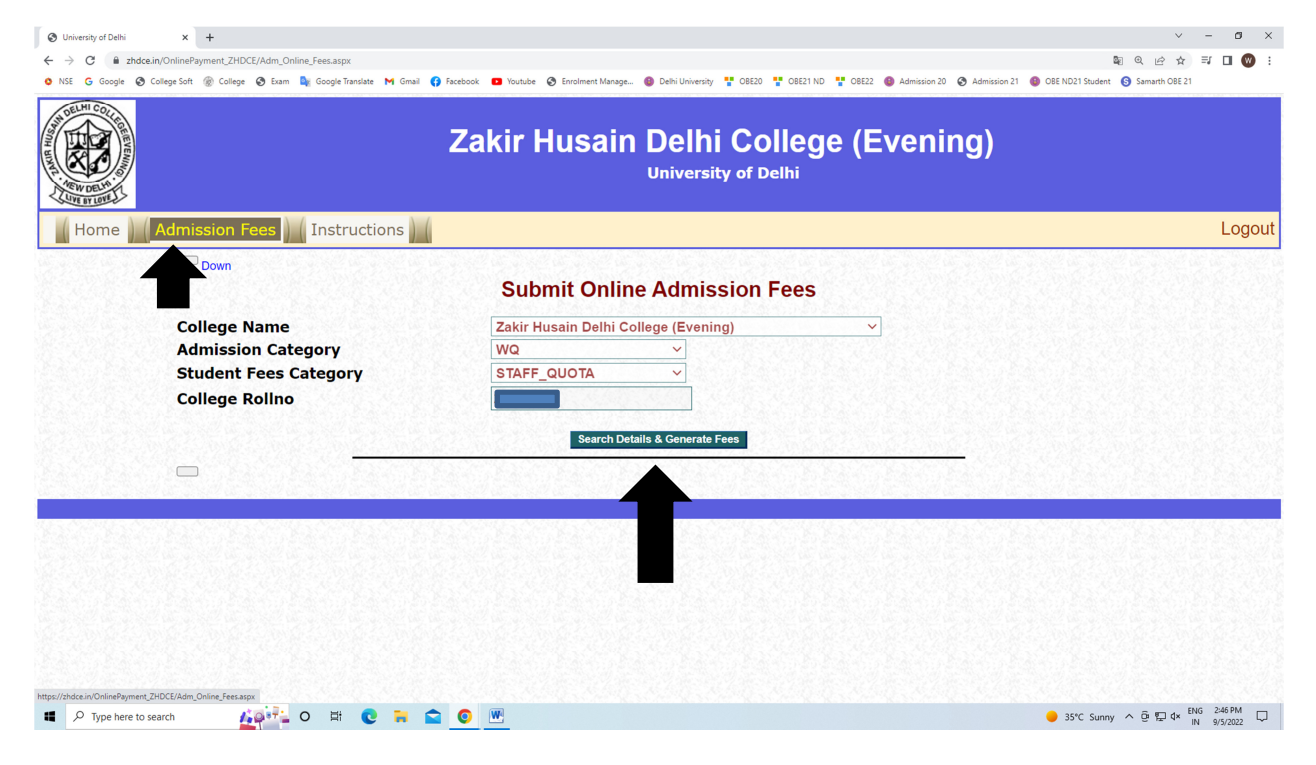

#### Step – 7) Click on Go to Payment

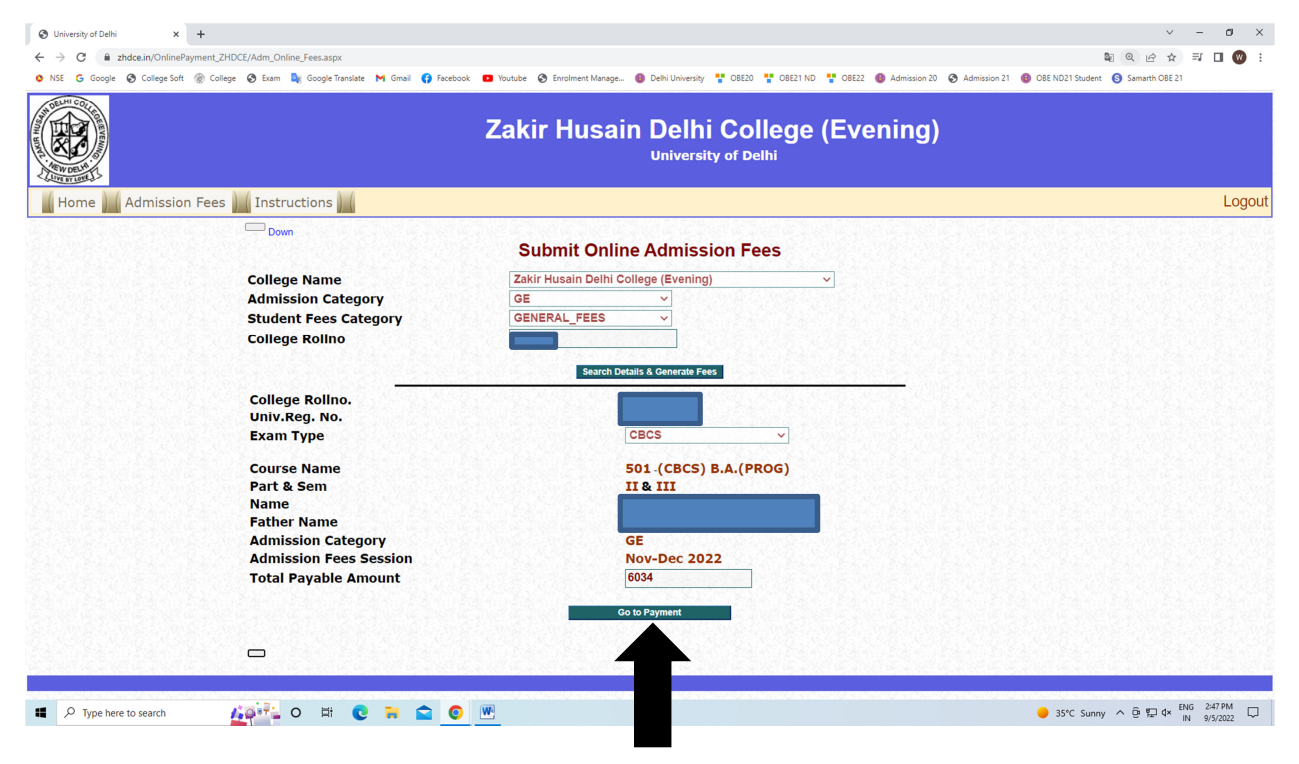

#### Step – 8) Pay your Fee

| O ATOM OTS × +                                             |                                                                                                    |                                                                                                    |                                                  | ~ - ø ×                    |
|------------------------------------------------------------|----------------------------------------------------------------------------------------------------|----------------------------------------------------------------------------------------------------|--------------------------------------------------|----------------------------|
| ← → ♂ 🗎 payment1.atomtech.in/ots/payment/txn               |                                                                                                    |                                                                                                    |                                                  | 🕲 🖻 🖈 🗊 🖬 🕲 🗄              |
| 🗴 NSE 💪 Google 🚱 College Soft 🋞 College 🤣 Exam 隆 Goog      | gle Translate M Gmail 🚯 Facebook 🗖                                                                                                    | 🛛 Youtube 🛛 Enrolment Manage 🚳 Delhi University 🊏 OBE20 🚏 OBE21 N                                                                                                    | D 🚏 OBE22 🚳 Admission 20 🔗 Admissi English Hindi | : ×                        |
|                                                            | NTT Data<br>Payment Services                                                                                                    |                                                                                                    | Payment Services Google Translate                |                            |
|                                                            | PAYMENT MODE                                                                                                    | Credit Card                                                                                                    | Amount Payable                                   |                            |
|                                                            |                                                                                                    | Credit Card Number 01 V 2022 V CVV /                                                                                                    |                                                  |                            |
|                                                            | Debit Card                                                                                                    | Name On Card                                                                                                    | ZAKIR HUSAIN DELHI COLLEGE                       |                            |
|                                                            | Wet Banking                                                                                                    | Bank Name                                                                                                    | Transaction Id : A086/6803                       |                            |
|                                                            | Pay Using UPI ID/VPA                                                                                                    |                                                                                                    |                                                  |                            |
|                                                            |                                                                                                    | Please Note: If your credit or debit care has not been used for instanctions are set in indefault or the blocket by your base for all online transactions are set in indefault or the blocket by your care you base your care for online transactions.  Billing Details  Mobile Number  Set Email Id  Cancel Pay Now |                                                  |                            |
| By Clicking Pay Now you are agreeing to Terms & Conditions |                                                                                                    |                                                                                                    |                                                  |                            |
|                                                            | Victing Annual Strategy Strategy Strate | SafeKey WSA 👥 🏩 🔚 🕬 🕬 🥵                                                                                                    |                                                  |                            |
| Type here to search                                        | # 😢 🖬 😭 🕅                                                                                                    | 9                                                                                                    | 😑 35°C Sur                                       | iny ^ @ 및 q× ENG 2:48 PM □ |

NOTE: - PLEASE TAKE A SCREENSHOT OR SAVE YOUR FEE RECEIPT FOR ANY CIRCUMSTANCE.